# PCAN-Flash

Windows-Software zum Flashen von Firmware per CAN

# Bedienungsanleitung

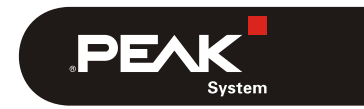

Dokumentversion 1.2.0 (2017-11-20)

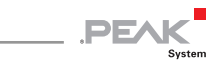

### Berücksichtigte Produkte

| Produktbezeichnung   | Ausführung                                                                                 | Artikelnummer                                         |
|----------------------|--------------------------------------------------------------------------------------------|-------------------------------------------------------|
| PCAN-Flash           | ab Version 2.0                                                                             |                                                       |
| PCAN-Router          | mit D-Sub-Anschlüssen<br>mit Phoenix-Anschluss<br>optoentkoppelt mit D-Sub-<br>Anschlüssen | IPEH-002210<br>IPEH-002210-P<br>IPEH-002211           |
| PCAN-Router FD       | mit D-Sub-Anschlüssen<br>mit Phoenix-Anschluss                                             | IPEH-002214<br>IPEH-002215                            |
| PCAN-Router DR       |                                                                                            | IPEH-002213                                           |
| PCAN-RS-232          |                                                                                            | IPEH-002100                                           |
| PCAN-GPS             |                                                                                            | IPEH-002110                                           |
| PCAN-Router Pro      |                                                                                            | IPEH-002212                                           |
| PCAN-MIO             | Industrial<br>Automotive                                                                   | IPEH-002187<br>IPEH-002187-A<br>(ab Seriennummer 100) |
| PCAN-MicroMod        | Modul mit Evaluation Board                                                                 | IPEH-002080 + IPEH-<br>002082                         |
| MU-Thermocouple1 CAN |                                                                                            | IPEH-002205                                           |

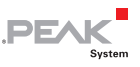

PCAN ist eine eingetragene Marke der PEAK-System Technik GmbH. Andere Produktnamen in diesem Dokument können Marken oder eingetragene Marken der jeweiligen Eigentümer sein. Diese sind nicht ausdrücklich durch "™" oder "®" gekennzeichnet.

#### © 2017 PEAK-System Technik GmbH

Die Vervielfältigung (Kopie, Druck oder in anderer Form) sowie die elektronische Verbreitung dieses Dokuments ist nur mit ausdrücklicher, schriftlicher Genehmigung der PEAK-System Technik GmbH erlaubt. Die PEAK-System Technik GmbH behält sich das Recht zur Änderung technischer Daten ohne vorherige Ankündigung vor. Es gelten die allgemeinen Geschäftsbedingungen sowie die Bestimmungen der Lizenzverträge. Alle Rechte vorbehalten.

PEAK-System Technik GmbH Otto-Röhm-Straße 69 64293 Darmstadt Deutschland

Telefon: +49 (0)6151 8173-20 Telefax: +49 (0)6151 8173-29

www.peak-system.com info@peak-system.com

Dokumentversion 1.2.0 (2017-11-20)

# Inhalt

| 1 Einleitung                           | 5  |
|----------------------------------------|----|
| 1.1 Systemvoraussetzungen              | 6  |
| 2 Mikrocontroller-Hardware vorbereiten | 7  |
| 2.1 PCAN-Router                        | 9  |
| 2.2 PCAN-Router FD                     | 10 |
| 2.3 PCAN-Router DR                     | 11 |
| 2.4 PCAN-RS-232 und PCAN-GPS           | 11 |
| 2.5 PCAN-Router Pro                    | 12 |
| 2.6 PCAN-MIO                           | 13 |
| 2.7 PCAN-MicroMod                      | 14 |
| 2.8 MU-Thermocouple1 CAN               | 14 |
| 3 Software vorbereiten                 | 15 |
| 4 Firmware flashen                     | 16 |

\_\_\_\_\_,PEAK

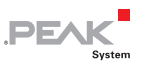

# 1 Einleitung

PCAN-Flash ist ein Windows-Programm zum Flashen von Firmware per CAN. Damit kann die Firmware diverser Hardware-Produkte von PEAK-System aktualisiert werden.

Diese Anleitung behandelt den Ablauf des Flash-Vorgangs von der Vorbereitung der Hardware bis zum eigentlichen Flashen der Firmware mit PCAN-Flash.

Von PCAN-Flash unterstützte Mikrocontroller-Hardware:

- PCAN-Router
- PCAN-Router FD
- PCAN-Router DR
- PCAN-RS-232
- PCAN-GPS
- PCAN-Router Pro
- PCAN-MicroMod
- PCAN-MIO (ab Seriennummer 100)
- MU-Thermocouple1 CAN

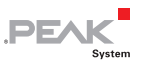

#### 1.1 Systemvoraussetzungen

Neben der Hardware, die mit neuer Firmware versehen werden soll, benötigen Sie Folgendes:

- └── Computer mit Windows 10, 8.1, oder 7 (32/64-Bit)
- Lim/am Computer installiertes CAN-Interface der PCAN-Reihe
- CAN-Verkabelung zwischen dem CAN-Interface und der Hardware mit korrekter Terminierung (jeweils 120 Ω an beiden Enden des CAN-Busses)

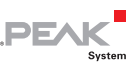

# 2 Mikrocontroller-Hardware vorbereiten

Damit die Mikrocontroller-Hardware per CAN mit neuer Firmware versehen werden kann, muss der CAN-Bootloader beim Einschalten aktiviert sein. Dazu sind je nach Hardware verschiedene Vorbereitungen notwendig.

- Hinweis: Falls Ihre Hardware mit Konfigurationen arbeitet, werden auf der Hardware vorhandene Konfigurationen bei einem Firmware-Update ungültig und können nicht mehr verwendet werden. Stellen Sie deshalb vorab sicher, dass die Konfigurationen auf Ihrem PC zur Verfügung stehen, damit Sie diese später wieder auf die Hardware übertragen können.
- Gehen Sie f
  ür die Vorbereitung Ihrer Hardware die folgenden Punkte durch:
  - 1. Schalten Sie das Gerät aus, indem Sie es von der Spannungsversorgung trennen.
  - Führen Sie die notwendige Modifikation Ihrer Hardware durch. Diese ist in dem entsprechenden Abschnitt beschrieben (siehe Tabelle). Merken Sie sich vor der Modifikation den ursprünglichen Zustand, um diesen nach dem Firmware-Update wieder herstellen zu können.

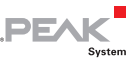

| Hardware             | Modifikation                 | Abschnitt    |
|----------------------|------------------------------|--------------|
| PCAN-Router          | High-Pegel an Boot_CAN       | 2.1 Seite 9  |
| PCAN-Router FD       | High-Pegel an Boot           | 2.2 Seite 10 |
| PCAN-Router DR       | Drehschalter "Bitrate" auf F | 2.3 Seite 11 |
| PCAN-RS-232          | High-Pegel an Boot_CAN       | 2.4 Seite 11 |
| PCAN-GPS             | High-Pegel an Boot_CAN       | 2.4 Seite 11 |
| PCAN-Router Pro      | ID-Drehschalter auf F        | 2.5 Seite 12 |
| PCAN-MIO             | ID-Drehschalter auf F        | 2.6 Seite 13 |
| PCAN-MicroMod        | (keine)                      | 2.7 Seite 14 |
| MU-Thermocouple1 CAN | (keine)                      | 2.8 Seite 14 |

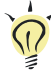

**Tipp**: Beim manchen Geräten kann der Flash-Modus alternativ per Software aktiviert werden, so dass eine Hardware-Modifikation ausgelassen werden kann. Beachten Sie im Abschnitt zum Gerät entsprechende Hinweise.

- 3. Verbinden Sie den CAN-Bus der Hardware mit einem am Computer installierten CAN-Interface. Achten Sie auf die korrekte Terminierung der CAN-Verkabelung (2 x 120  $\Omega$ ).
- 4. Schalten Sie die Hardware ein, indem Sie eine Versorgungsspannung anlegen.

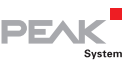

#### 2.1 PCAN-Router

#### Vorbereitung

Stellen Sie an den Anschlüssen des PCAN-Router eine Verbindung zwischen "Boot CAN1" und "+ $U_{b1}$ " oder "+ $U_{b}$ " her.

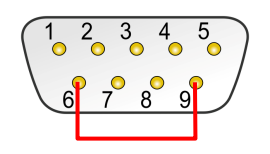

Verbindung am D-Sub-Anschluss CAN1 zwischen den Pins 6 (Boot CAN1) und 9 (+U<sub>b1</sub>)

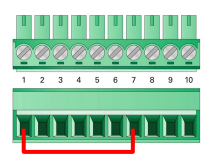

Verbindung an der Schraubklemmenleiste zwischen Klemmen 1 (+U<sub>b</sub>) und 7 (Boot CAN1)

Durch diese Vorbereitung wird später der Anschluss "Boot CAN1" mit einem High-Pegel versehen.

#### Indikator für Flash-Modus

| LED  | Zustand          | Farbe  |
|------|------------------|--------|
| CAN1 | an oder blinkend | orange |
| CAN2 | an               | orange |

#### Zusatzinfos

Ein Firmware-Upload über den CAN-Bus 2 ist nicht möglich.

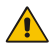

Achtung! Kurzschlussgefahr! Ein CAN-Kabel mit D-Sub-Anschlüssen darf <u>keine</u> Verbindung auf Pin 6 haben, wie dies z. B. bei einem 1:1-Kabel der Fall ist. Bei anderen CAN-Knoten (wie z. B. einem CAN-Interface der PCAN-Reihe) kann auf dieser Leitung die Masse liegen. Eine Beschädigung oder Zerstörung der Elektronik ist eine mögliche Folge.

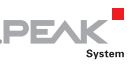

#### 2.2 PCAN-Router FD

#### Vorbereitung

Stellen Sie an den Anschlüssen des PCAN-Router FD eine Verbindung zwischen "Boot" und der Spannungsversorgung (" $U_{b1}$ ", " $U_{b2}$ " oder " $U_b$ ") her.

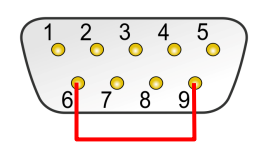

Verbindung am D-Sub-Anschluss CAN1 zwischen den Pins 6 und 9

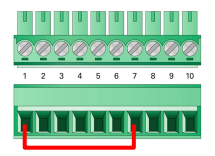

Verbindung an der Schraubklemmenleiste zwischen Klemmen 1 und 7

Durch diese Maßnahme wird später der Anschluss "Boot" mit einem High-Pegel versehen.

#### Indikator für Flash-Modus

| LED  | Zustand  | Farbe  |
|------|----------|--------|
| CAN1 | blinkend | orange |
| CAN2 | an       | orange |

#### Zusatzinfos

Achtung! Kurzschlussgefahr! Ein CAN-Kabel mit D-Sub-Anschlüssen darf <u>keine</u> Verbindung auf Pin 6 haben, wie dies z. B. bei einem 1:1-Kabel der Fall ist. Bei anderen CAN-Knoten (wie z. B. einem CAN-Interface der PCAN-Reihe) kann auf dieser Leitung die Masse liegen. Eine Beschädigung oder Zerstörung der Elektronik ist eine mögliche Folge.

## 2.3 PCAN-Router DR

#### Vorbereitung

Drehen Sie den Drehschalter "Bitrate" an der Frontseite auf die Einstellung F.

PEAK

#### Indikator für Flash-Modus

| LED    | Zustand  | Farbe  |
|--------|----------|--------|
| Status | aus      |        |
| CAN 1  | blinkend | orange |
| CAN 2  | an       | orange |

## 2.4 PCAN-RS-232 und PCAN-GPS

#### Vorbereitung

Stellen Sie an den Anschlüssen des Moduls eine Verbindung zwischen "Boot CAN" und "U $_{\rm b}$ " her.

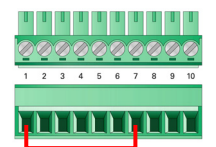

Verbindung an der Schraubklemmenleiste zwischen Klemmen 1 und 7

Durch diese Vorbereitung wird später der Anschluss "Boot CAN" mit einem High-Pegel versehen.

#### Indikator für Flash-Modus

| LED PCAN-RS-232 | Zustand  | Farbe  |
|-----------------|----------|--------|
| Status          | blinkend | orange |
| LED PCAN-GPS    |          |        |
| Status 1        | blinkend | orange |
| Status 2        | an       | orange |

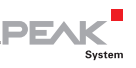

### 2.5 PCAN-Router Pro

**Tipp:** Wenn der PCAN-Router Pro mit **Standard-Firmware**<sup>1</sup> betrieben wird, können Sie den CAN-Bootloader alternativ per PCAN-Flash kurz vor dem Flash-Vorgang aktivieren. In dem Fall brauchen Sie die folgende Vorbereitung nicht durchzuführen.

#### Vorbereitung

Entfernen Sie entlang der Gehäuseoberkante an der Vorder- und Rückseite des PCAN-Router Pro jeweils zwei Schrauben. Nehmen sie dann den Gehäusedeckel ab. Sie haben nun Zugriff auf die Platine.

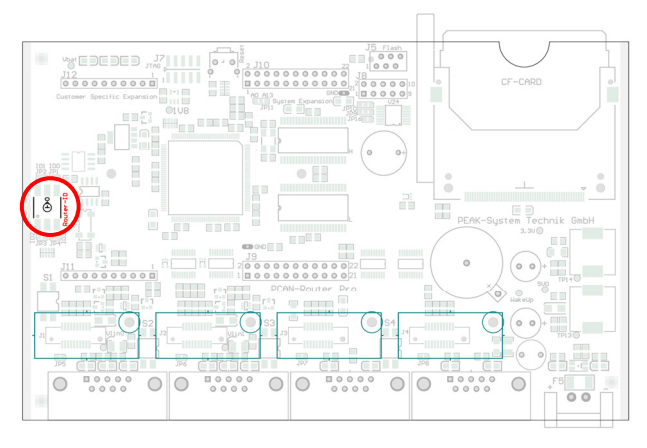

Position des Drehschalters auf der Platine des PCAN-Router Pro

Drehen Sie den Drehschalter "Router-ID" auf F.

<sup>&</sup>lt;sup>1</sup> Standard-Firmware ist die von PEAK-System bei Auslieferung bereitgestellte Firmware. Im Gegensatz dazu kann auch selbst erstellte Firmware auf dem PCAN-Router Pro vorhanden sein.

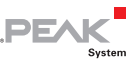

#### Indikator für Flash-Modus

| LED             | Zustand  | Farbe |
|-----------------|----------|-------|
| µC Status       | aus      |       |
| LED 1 bis LED 8 | blinkend | rot   |

#### Zusatzinfos

Nach einem Update der Standard-Firmware blinkt die LED "µC Status" mit erhöhter Frequenz (2 Hz) und zeigt damit an, dass keine Konfiguration vorhanden ist. Übertragen Sie Ihre Konfiguration(en) mit dem PPCAN-Editor erneut auf den PCAN-Router Pro.

#### 2.6 PCAN-MIO

#### Vorbereitung

Drehen Sie den Drehschalter für die Modul-ID auf F.

#### Indikator für Flash-Modus

| LED    | Zustand  | Farbe                  |
|--------|----------|------------------------|
| Status | blinkend | rot und grün wechselnd |

#### zusatzinfos

Ein Firmware-Update per CAN ist erst bei PCAN-MIO-Modulen ab Seriennummer 100 möglich. Ältere Hardware kann auf Anfrage bei PEAK-System mit neuer Firmware versehen werden.

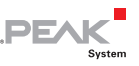

### 2.7 PCAN-MicroMod

#### Vorbereitung

Das PCAN-MicroMod kann nur per PCAN-Flash kurz vor dem Flash-Vorgang in den Flash-Modus versetzt werden. Eine Modifikation der Hardware ist nicht nötig.

#### Indikator für Flash-Modus

| LED    | Zustand  | Farbe |
|--------|----------|-------|
| Status | blinkend | rot   |

#### Zusatzinfos

Nach einem Update der Firmware blinkt die LED auf dem PCAN-MicroMod mit erhöhter Frequenz (2 Hz) und zeigt damit an, dass keine Konfiguration vorhanden ist. Übertragen Sie Ihre Konfiguration mit dem Windows-Programm PCAN-MicroMod Configuration erneut auf das PCAN-MicroMod.

### 2.8 MU-Thermocouple1 CAN

#### Vorbereitung

Die Messeinheit MU-Thermocouple1 CAN kann nur per PCAN-Flash kurz vor dem Flash-Vorgang in den Flash-Modus versetzt werden. Eine Modifikation der Hardware ist nicht nötig.

#### Indikator für Flash-Modus

| LED    | Zustand  | Farbe |
|--------|----------|-------|
| Status | blinkend | rot   |

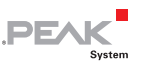

# 3 Software vorbereiten

PCAN-Flash muss von einem Datenträger gestartet werden, der auch beschreibbar ist, da ansonsten die Konfiguration des Programms (Datei PcanFlash.ini) nicht gespeichert werden kann. Das Programm funktioniert nicht korrekt, wenn es von einer DVD ausgeführt wird. Dies äußert sich zum Beispiel durch eine Fehlermeldung bei der Auswahl einer CAN-Verbindung.

Stellen Sie sicher, dass das Verzeichnis PCAN-Flash zum Beispiel auf einer lokalen Festplatte liegt (gegebenenfalls Kopie von der DVD) sowie Schreibrechte in dem Verzeichnis bestehen, und führen Sie PCAN-Flash von dort aus.

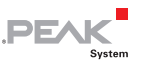

# 4 Firmware flashen

So flashen Sie die Firmware für Ihre Hardware:

1. Führen Sie unter Windows das Programm PcanFlash.exe von der lokalen Festplatte aus.

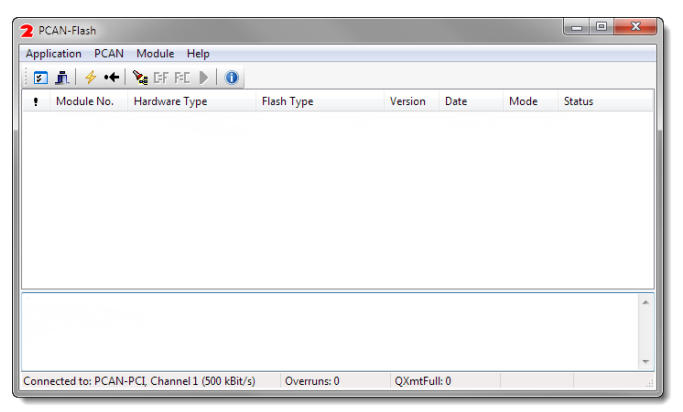

- 2. Klicken Sie auf die Schaltfläche ☑ (Options), um das entsprechende Dialogfenster aufzurufen.
- 3. Wählen Sie in der Dropdown-Liste **Hardware Profile** Ihre Hardware (hier: PCAN-Router).

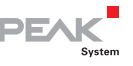

| PCAN-Router 👻            |                                                                                                    |
|--------------------------|----------------------------------------------------------------------------------------------------|
|                          |                                                                                                    |
| 512<br>3000<br>0         | Erase all<br>Auto-reset<br>Converter                                                                            |
| d adress:                | Upload adress:<br>Start adress: End adress:                                                                     |
| 1FFF                     | 03DFFF<br>from Bin-File                                                                                         |
| 000000<br>CRC array (CRC | typ depends on CRC array) 🔹                                                                                     |
| 03DF00                   |                                                                                                    |
| sh Types                 | Sectors: (e.g.: 1,3)<br>Flash Type: UserFlash                                                                   |
|                          | PCAN-Router<br>512<br>3000<br>0<br>d adress:<br>1FFF<br>1FFF<br>1000000<br>CRC array (CRC<br>33DF00<br>th Types |

- 4. Betätigen Sie neben dem Feld **File name** die Schaltfläche ... um die gewünschte Firmware-Datei (\*.bin) für den Flash-Vorgang auszuwählen.
- 5. Betätigen Sie die Schaltfläche **OK**.
- 6. Stellen Sie sicher, dass das Programm PCAN-Flash eine Verbindung mit 500 kbit/s zum vorhandenen CAN-Interface am Computer hat.

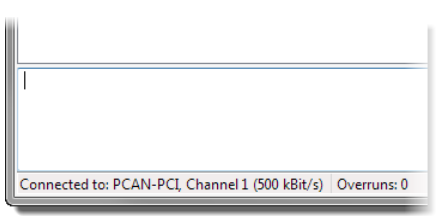

PCAN-Flash: Anzeige einer Verbindung in der Statuszeile unten links

Falls nicht, drücken Sie die Schaltfläche  $\frac{4}{7}$  (Connect), um im entsprechenden Dialogfenster die Auswahl zu ändern.

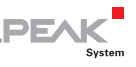

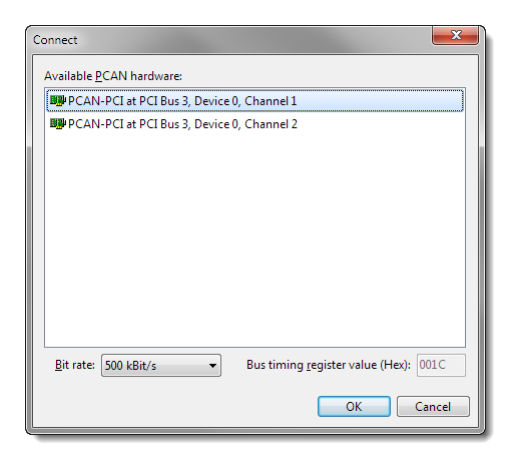

 Betätigen Sie die Schaltfläche & (Detect), um die am CAN-Bus angeschlossenen Hardware zu detektieren.

Im Hauptfenster erscheint ein Eintrag Ihrer Hardware (hier: PCAN-Router).

| 2 PCAN-Flash                          |                            |               |         |           |        | - C X  |
|---------------------------------------|----------------------------|---------------|---------|-----------|--------|--------|
| Application PCAN Module Help          |                            |               |         |           |        |        |
| 🖸 📠 🥠 🔸                               | 🍇 GEF FEL 🕨 🚺              |               |         |           |        |        |
| Module No.                            | Hardware Type              | Flash Type    | Version | Date      | Mode   | Status |
| 15                                    | PCAN-Router                | LPC_JAP_240K  | 2.00    | 20.3.2008 | active | Ok     |
| Detecting<br>Detecting finished !<br> |                            |               |         |           |        | ~      |
| Connected to: PCAN-                   | PCI, Channel 1 (500 kBit/s | ) Overruns: 0 | QXmtFu  | II: 0     |        | 4      |

8. Wählen Sie den Eintrag Ihrer Hardware aus.

**Tipp**: Hier ist der Punkt, an dem Sie den CAN-Bootloader auf manchen Geräten alternativ mit PCAN-Flash anstatt per Hardware-Modifikation starten können. Betätigen Sie dazu die Schaltfläche **EF** (Activate module).

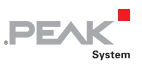

9. Betätigen Sie die Schaltfläche ▶ (Program) um den Upload der neuen Firmware zum PCAN-Router zu starten.

Beachten Sie die Statusanzeige im unteren Fensterbereich. Der Vorgang war erfolgreich, wenn als letzte Meldung "Flashing of module(s) finished!" erscheint.

- 10. Trennen Sie die Spannungsversorgung von Ihrer Mikrocontroller-Hardware.
- 11. Machen Sie die Modifikation der Hardware, die Sie zuvor in Kapitel 2 durchgeführt haben, wieder rückgängig.

Sie können die Hardware nun mit der neuen Firmware verwenden.